# Konfiguracja połączenia tunelowanego VPN

z wykorzystaniem mechanizmów oprogramowania OpenWrt oraz OpenVPN

Niniejszy samouczek opisuje krok po kroku działania mające na calu uruchomienie serwera połączenia sieci wirtualnej VPN na routerze wyposażonym w alternatywne oprogramowanie OpenWrt.

**VPN** (*Virtual Private Network*) Wirtualna Sieć Prywatna opisywana jako tunel, przez który płynie ruch w ramach sieci prywatnej pomiędzy klientami końcowymi za pośrednictwem sieci publicznej takiej jak Internet. Sieć ta istnieje jedynie jako struktura logiczna działająca w rzeczywistości w ramach sieci publicznej. Pomimo takiego mechanizmu działania stacje końcowe mogą korzystać z VPN dokładnie tak jak gdyby istniało pomiędzy nimi fizyczne łącze prywatne.

Potrzebne narzędzia:

- OpenVPN dla Windows
- Router wyposażony w OpenWRT
- <u>Putty</u>
- WinSCP

Zainstalowano klienta OpenVPN dla Windows, a następnie z pomocą skrótu "Generate a static OpenVPN key", wygenerowano klucz "key.txt" potrzebny do nawiązania tynelowanego połączenia.

Połączono się z konsolą OpenWrt poprzez SSH w Putty. Po zalogowaniu przeprowadzono instalację OpenVPN. Wprowadzono w tym celu następujące komendy:

#### opkg update

#### opkg install openvpn

| 💤 192.168.1.1 - PuTTY                                                            |   |  |  |  |  |
|----------------------------------------------------------------------------------|---|--|--|--|--|
| BusyBox v1.18.4 (2011-04-08 20:55:37 CEST) built-in shell (ash)                  | Ţ |  |  |  |  |
| Enter 'help' for a list of built-in commands.                                    |   |  |  |  |  |
|                                                                                  |   |  |  |  |  |
|                                                                                  |   |  |  |  |  |
|                                                                                  | E |  |  |  |  |
| _         <br>    WIRELESS FREEDOM                                               |   |  |  |  |  |
| ATTITUDE ADJUSTMENT (bleeding edge, r26534)                                      | H |  |  |  |  |
| * 1/4 oz Vodka Pour all ingredents into mixing                                   | H |  |  |  |  |
| * 1/4 oz Gin tin with ice, strain into glass.                                    | H |  |  |  |  |
| * 1/4 oz Amaretto                                                                | H |  |  |  |  |
| * 1/4 oz Triple sec                                                              | H |  |  |  |  |
| * 1/4 oz Peach schnapps                                                          |   |  |  |  |  |
| * 1/4 oz Sour mix                                                                | H |  |  |  |  |
| * 1 splash Cranberry juice                                                       | U |  |  |  |  |
|                                                                                  | U |  |  |  |  |
| root@OpenWrt:~# opkg update                                                      | H |  |  |  |  |
| Downloading http://downloads.openwrt.org/snapshots/trunk/ar71xx/packages/Package | H |  |  |  |  |
| s.gz.                                                                            | H |  |  |  |  |
| Inflating http://downloads.openwrt.org/snapshots/trunk/ar71xx/packages/Packages. |   |  |  |  |  |
| gz.                                                                              | U |  |  |  |  |
| Updated list of available packages in /var/opkg-lists/snapshots.                 |   |  |  |  |  |
| root@OpenWrt:~# opkg install openvpn                                             |   |  |  |  |  |

Zainstalowano WinSCP. Zalogowano z użyciem protokołu SCP oraz przeprowadzono edycję pliku "/etc/config/openvpn" ...

| 🛐 config - root@192.168.1.:  | 1 - W                                | inSCP               |         |                  |           |       |       | ×       |
|------------------------------|--------------------------------------|---------------------|---------|------------------|-----------|-------|-------|---------|
| File Commands Mark S         | File Commands Mark Session View Help |                     |         |                  |           |       |       |         |
| Address ]] /etc/config       | Address 📔 /etc/config 🗸 🕤            |                     |         |                  |           |       |       |         |
|                              | <b>3</b>                             | 📝 🛳 🗙 💣 🧈 📑 🛤 📟 🚜 📭 | A 🙀     |                  |           |       |       |         |
|                              | E D of                               |                     | u v ura |                  |           |       |       |         |
|                              | Dei                                  |                     |         |                  |           |       |       |         |
| ⊡                            |                                      | Name Ext            | Size    | Changed          | Rights    | Owner | Group |         |
| dev                          |                                      | 📄 dhcp              | 885     | 2011-04-08 20:59 | rw-rr     | root  | root  |         |
| etc                          |                                      | dropbear dropbear   | 134     | 2011-04-08 20:59 | rw-rr     | root  | root  |         |
| config                       |                                      | irewall             | 1 244   | 2011-04-10 21:25 | rw-rr     | root  | root  |         |
| crontabs                     |                                      | 📄 fstab             | 341     | 2011-04-09 14:16 | rw-rr     | root  | root  |         |
| defconfig                    |                                      | 📄 luci              | 687     | 1970-01-01       | rw-rr     | root  | root  |         |
| botolua d                    |                                      | network             | 711     | 2011-04-10 17:56 | rw-rr     | root  | root  |         |
| init.d                       |                                      | ntpclient           | 449     | 2011-04-08 21:44 | rw        | root  | root  |         |
| modules.d                    | =                                    | openvpn             | 199     | 2011-04-12 10:41 | rw        | root  | root  |         |
| 📔 nixio                      |                                      | openvpn_recipes     | 2 959   | 2009-04-16       | rw-rr     | root  | root  |         |
| openvpn                      |                                      | 📄 samba             | 292     | 2011-04-11 23:09 | rwxrr     | root  | root  |         |
| PPP<br>rod                   |                                      | system              | 496     | 1970-01-01       | rw-rr     | root  | root  |         |
| samba                        |                                      | timeserver          | 424     | 1970-01-01       | rw-rr     | root  | root  |         |
| 🔤 🚺 uci-defaults             |                                      | transmission        | 1 995   | 2011-03-22 18:29 | rwxr-xr-x | root  | root  |         |
| lib                          |                                      | ucitrack            | 680     | 2011-02-20 19:35 | rw-rr     | root  | root  |         |
| mnt _                        |                                      | 📄 uhttpd            | 2 211   | 2011-04-08 21:44 | rw        | root  | root  |         |
| overlay                      |                                      | wireless            | 913     | 2011-04-10 01:01 | rw-rr     | root  | root  |         |
| rom                          |                                      |                     |         |                  |           |       |       |         |
| - Toot                       |                                      |                     |         |                  |           |       |       |         |
| 🚺 sbin                       | Ψ.                                   |                     |         |                  |           |       |       |         |
| 199 B of 14 620 B in 1 of 16 |                                      |                     |         |                  | <b>a</b>  | SCP   |       | ):06:25 |

... poprzez utworzenie następującego wpisu, stanowiącego konfigurację serwera OpenVPN o przykładowej nazwie "VPN":

#### config 'openvpn' 'VPN'

option 'dev' 'tap0' option 'keepalive' '10 120' option 'verb' '3' option 'proto' 'udp' option 'port' '1194' option 'secret' '/etc/openvpn/key.txt' option 'enable' '1'

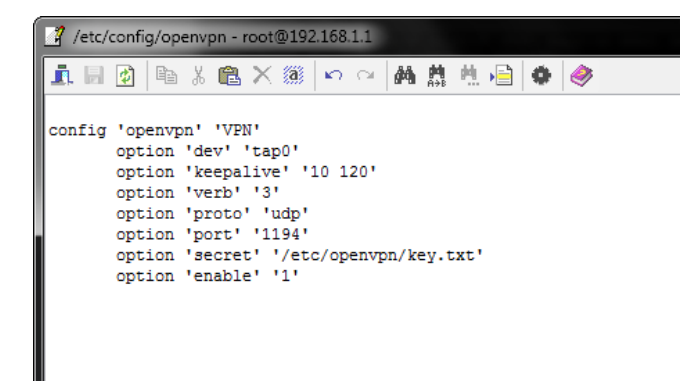

W katalogu "/etc" utworzono podfolder o nazwie "openvpn" i skopiowano do niego utworzony na początku plik "key.txt".

W katalogu "/init.d", utworzono nowy plik, dla przykładu: "openvpn\_relay".

Jego treść stanowi następujący skrypt, który przed startem właściwego programu tworzy wirtualny interfejs "tap0" oraz łączy jego pulę adresową z pulą właściwego interfejsu LAN:

#### #!/bin/sh /etc/rc.common

### START=94

## }

#### stop() {

ifconfig tap0 0.0.0.0 down brctl delif br-lan tap0 openvpn --rmtun --dev tap0

}

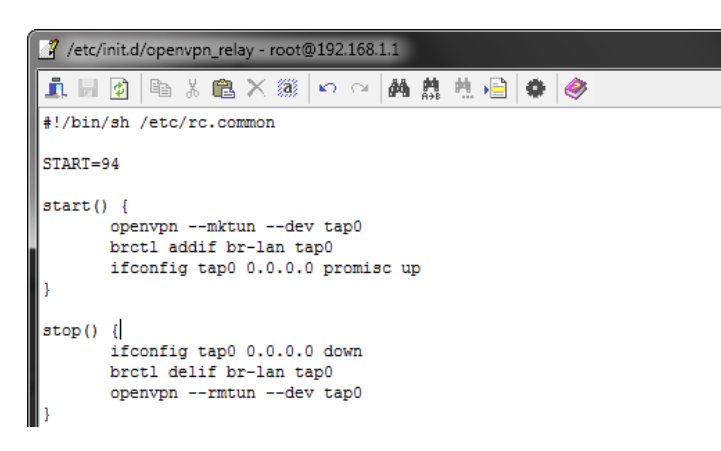

Zmieniono atrybuty nowo utworzonego pliku:

|              | 1 file          |            |     |     |            |
|--------------|-----------------|------------|-----|-----|------------|
| Location:    | /etc/init.d     |            |     |     |            |
| Size:        | 228 B           |            |     |     |            |
| Group:       | root            |            |     | •   |            |
| Owner:       | root            |            |     | •   |            |
| Permissions: | <u>O</u> wner   | <b>√</b> R | V V | V X | Set UID    |
|              | <u>G</u> roup   | ✓ R        | W   | V X | Set GID    |
|              | Ot <u>h</u> ers | <b>V</b> R | W   | V X | Sticky bit |
|              | O <u>c</u> tal: | 0755       |     |     |            |

Skonfigurowano firewall poprzez stworzenie stosownych reguł pozwalających na dostęp od strony sieci WAN.

W pliku "/etc/config/firewall" dodano następującą sekcję:

config 'rule'

option 'target' 'ACCEPT' option '\_name' 'OpenVPN' option 'src' 'wan' option 'proto' 'udp' option 'dest\_port' '1194'

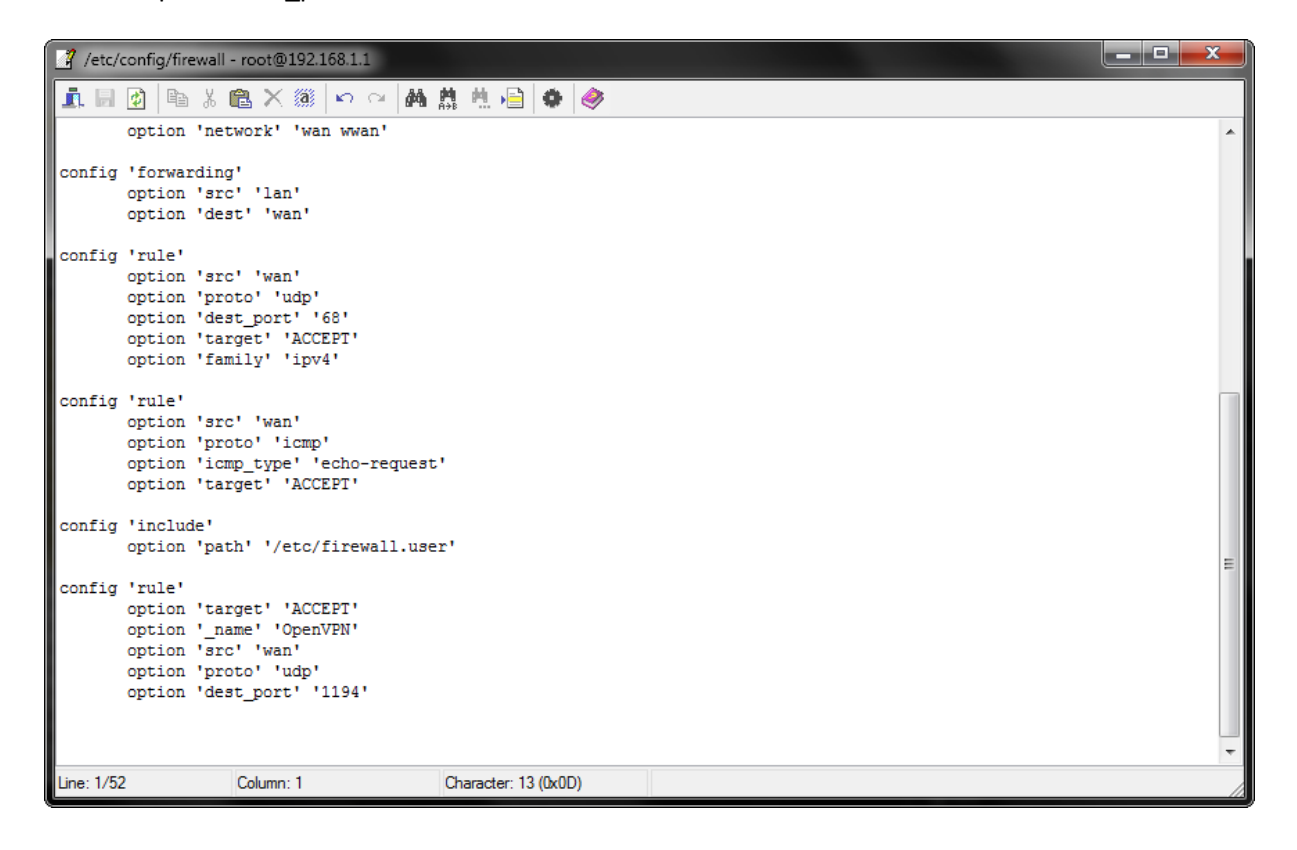

Zawartość pliku "/etc/firewall.user" wyedytowano poprzez dodanie wpisu mającego na celu stworzenie przekierowania do interfejsu "tap":

iptables -I OUTPUT -o tap+ -j ACCEPT iptables -I INPUT -i tap+ -j ACCEPT iptables -I FORWARD -o tap+ -j ACCEPT iptables -I FORWARD -i tap+ -j ACCEPT

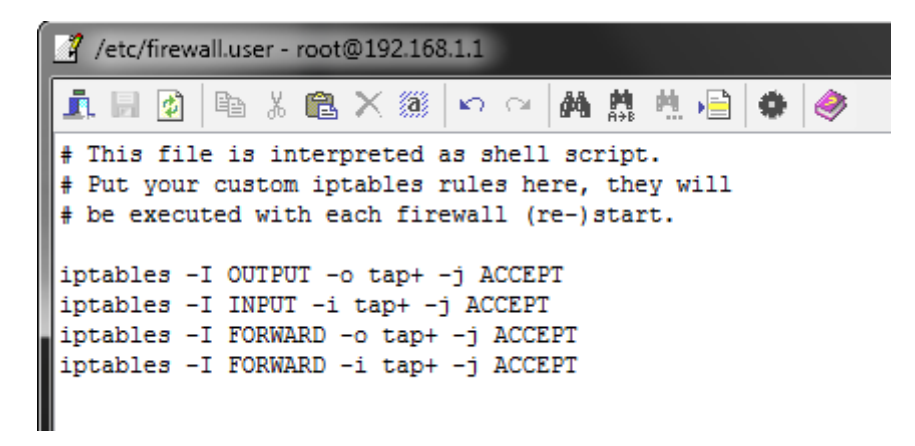

W konsoli wprowadzono komendy mające za zadanie dodać do autostartu nowo utworzone skrypty:

/etc/init.d/openvpn\_relay enable
/etc/init.d/openvpn\_relay start
/etc/init.d/openvpn enable
/etc/init.d/openvpn start

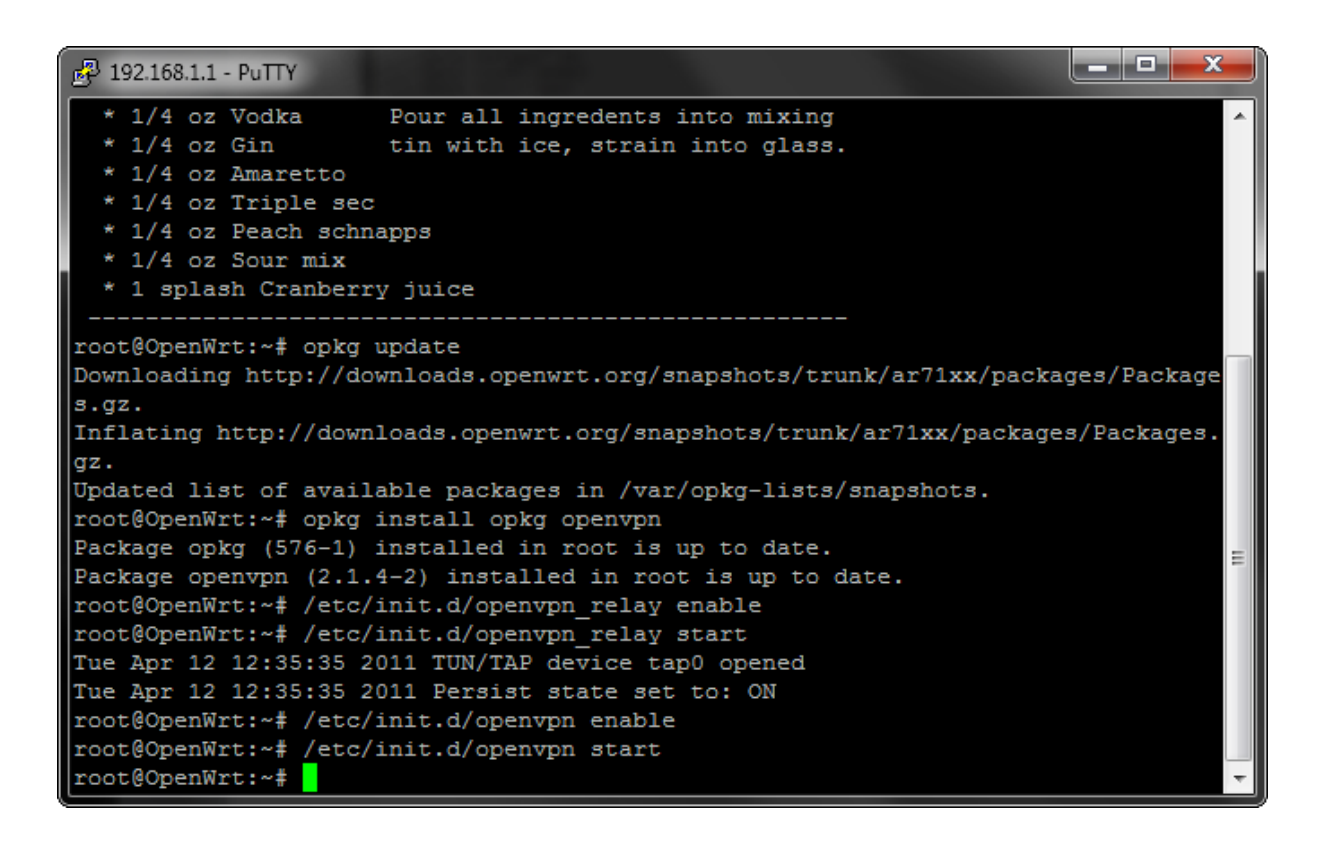

W systemie Windows stworzono konfigurację połączenia klienta OpenVPN:

W folderze:

C:\Program Files\OpenVPN\config

bądź C:\Program Files (x86)\OpenVPN\config dla systemów 64 bitowych

| 😌 🕘 – 📕 «   | OpenVPN ► config      | ▼ 49 PI             | rzeszukaj: config | ٩       |
|-------------|-----------------------|---------------------|-------------------|---------|
| Organizuj 🔻 | Umieść w bibliotece 🔻 | Udostępnij 👻 🛛 Nagr | aj » 📰            | • 🔟 🔞   |
| Nazwa       | <u>^</u>              | Data modyfikacji    | Тур               | Rozmiar |
| 📄 key.txt   |                       | 2011-03-29 17:23    | Dokument tekstowy | 1 KB    |
| 🕥 VPN.ovpn  |                       | 2011-04-12 10:42    | OpenVPN Config    | 1 KB    |
|             |                       |                     |                   |         |
|             |                       |                     |                   |         |
|             |                       |                     |                   |         |
|             |                       |                     |                   |         |
|             |                       |                     |                   |         |

utworzono plik o nazwie przykładowej nazwie "VPN.opvn" oraz następującej treści:

```
dev tap
proto udp
remote zewnętrzne IP 1194
resolv-retry infinite
nobind
mute-replay-warnings
secret "c:\\Program Files\\OpenVPN (x86)\\config\\key.txt"
verb 3
float
```

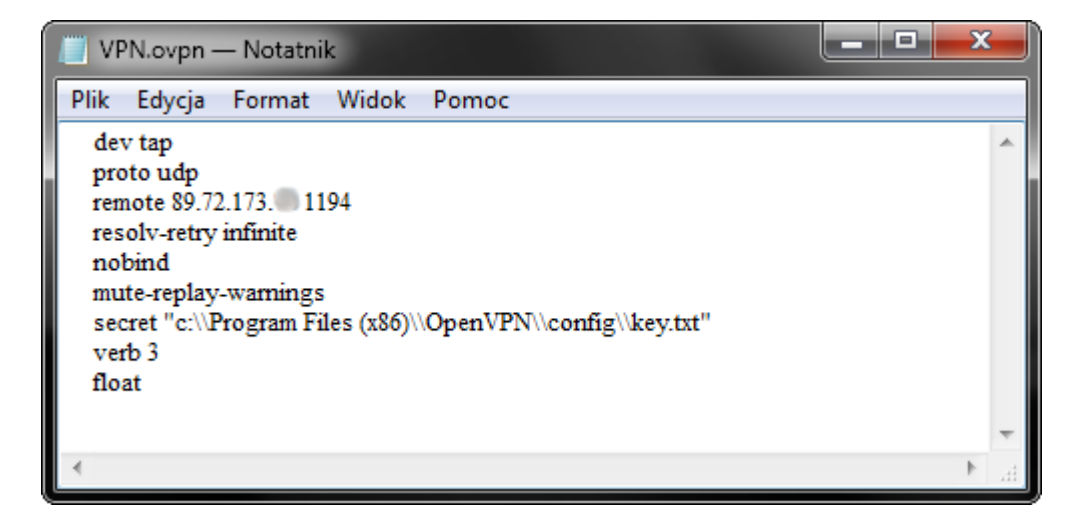

Uruchomiono aplikację OpenVPN GUI.

| GpenVPN Connection (VPN)                                                                                                    | x |
|----------------------------------------------------------------------------------------------------|---|
| Current State: Connected                                                                                                    |   |
| Thu Apr 14 20:36:26 2011 NOTE: OpenVPN 2.1 requires 'script-security 2' or higher to call user-defined sc.<br>Thu Apr 14 20:36:26 2011 Static Encrypt: Cipher 'BF-CBC' initialized with 128 bit key<br>Thu Apr 14 20:36:26 2011 Static Encrypt: Using 160 bit message hash 'SHA1' for HMAC authentication<br>Thu Apr 14 20:36:26 2011 Static Decrypt: Cipher 'BE-CBC' initialized with 128 bit key |   |
| Thu Apr 14 20:36:26 2011 Static Decrypt: Using 160 bit message hash 'SHA1' for HMAC authentication<br>Thu Apr 14 20:36:26 2011 TAP-WIN32 device [OpenVPN] opened: \\.\Global\{D98A53F9-2A9D-4B21-816<br>Thu Apr 14 20:36:27 2011 TAP-Win32 Driver Version 9.6<br>Thu Apr 14 20:36:27 2011 TAP-Win32 MTU-1500                                                                                       |   |
| Thu Apr 14 20:36:27 2011 FAR Wind2 MHO (1300<br>Thu Apr 14 20:36:27 2011 Successful ARP Flush on interface [25] {D98A53F9-2A9D-4B21-816B-96921481<br>Thu Apr 14 20:36:27 2011 Data Channel MTU parms [ L:1576 D:1450 EF:44 EB:4 ET:32 EL:0 ]<br>Thu Apr 14 20:36:27 2011 Local Options hash (VER=V4): '8b888ddc'<br>Thu Apr 14 20:36:27 2011 Local Options hash (VER=V4): '8b888ddc'               | = |
| Thu Apr 14 20:36:27 2011 Expected Remote Uptions hash (VER=V4): '80888800c'<br>Thu Apr 14 20:36:27 2011 Socket Buffers: R=[8192->8192] S=[8192->8192]<br>Thu Apr 14 20:36:27 2011 UDPv4 link local: [undef]<br>Thu Apr 14 20:36:27 2011 UDPv4 link remote: 89.72.173 1194                                                                                                    |   |
| Thu Apr 14 20:36:37 2011 Peer Connection Initiated with 89.72.173 1194<br>Thu Apr 14 20:36:43 2011 TEST ROUTES: 0/0 succeeded len=-1 ret=1 a=0 u/d=up<br>Thu Apr 14 20:36:43 2011 Initialization Sequence Completed                                                                                                    |   |
| ۲                                                                                                    | Ť |
| Disconnect Reconnect Hide                                                                                                    |   |

Po wykonaniu powyższych kroków wirtualnej karcie sieciowej nadany został adres IP pochodzący z lokalnej puli routera, z którym nawiązano tunelowane połączenie.

| Szczegóły połączenia sieciowego                                                                                          |                                                                                                    |  |  |  |  |  |
|----------------------------------------------------------------------------------------------------|----------------------------------------------------------------------------------------------------|--|--|--|--|--|
| Szczegóły połączenia siec                                                                                                | iowego:                                                                                             |  |  |  |  |  |
| Właściwość                                                                                                    | Wartość                                                                                             |  |  |  |  |  |
| Sufiks DNS konkretneg<br>Opis<br>Adres fizyczny<br>DHCP włączone<br>Adres IPv4<br>Maska podsieci IPv4                    | Ian<br>TAP-Win32 Adapter V9<br>00-FF-D9-8A-53-F9<br>Tak<br>192.168.1.199<br>255.255.255.0           |  |  |  |  |  |
| Dzierżawa uzyskana<br>Dzierżawa wygasa<br>Brama domyślna IPv4<br>Serwer DHCP IPv4<br>Serwer DNS IPv4<br>Serwer WINS IPv4 | 14 kwietnia 2011 22:16:16<br>15 kwietnia 2011 10:16:16<br>192.168.1.1<br>192.168.1.1<br>192.168.1.1 |  |  |  |  |  |
| System NetBIOS przez T.<br>Adres IPv6 połączenia I<br>Brama domyślna IPv6<br>Serwer DNS IPv6                             | Tak<br>. fe80::28b1:3f3f:383c:75e1%25                                                               |  |  |  |  |  |
|                                                                                                    | Zamknij                                                                                             |  |  |  |  |  |

Dzięki temu połączenie ze sterownikiem zrealizowano tak jakby znajdował się on w tej samej sieci lokalnej.

| Project manager |                                                                                                    |                                                                                                    |
|-----------------|----------------------------------------------------------------------------------------------------|----------------------------------------------------------------------------------------------------|
|                 | L Lise<br>PLC Address: 0 	 Connect<br>Connection type<br>C COM port<br>C USB<br>C Ethernet<br>C Simulated PLC | Network selection         IP address:       132.168.1.102         Imeout:       1000 ÷         Imeout:       1000 ÷         UDP port:       61682 ÷         Serial line converter         One message per packet |
|                 |                                                                                                    | IP address:       87.205.148.234         imeout:       1000 ÷ ms         UDP port:       61682 ÷         Internet       One message per packet         Repeat messages                                           |